## **How to Print Student Schedules**

## if you are a Student

## 1. Ensure Pop-ups are enabled on your phone or PC

- 2. Log into your Student Connect Account
  - a) Go to

https://schoolconnect.7oaks.org/schoolconnect/stuconsignon.aspx

- b) Enter your Login ID
  - a. MUST BE ALL LOWERCASE! firstname.lastname
- c) Enter your Student Connect Password
  - a. This is a 5-digit password that is NOT the same as your computer login!
  - b. If you do not know it, your TAG teacher can find it for you!
- 3. While in Student Connect, go to the "Schedule" Tab
- 4. Select the Semester you want printed from the drop down.
  - "SEM1" prints Semester 1
  - "SEM2" prints Semester 2
- 5. Select the "Print" Button once the appropriate Semester has been selected.
- 6. A Pop-up window will open with your Schedule in an easy-to-read format!